## Passos para desbloqueio do benefício com biometria pelo Meu INSS

1. Acesse no Meu INSS (site ou aplicativo)

|                                                                                     | Meu INSS                                                            |                                                                                                    |                   |                                     |             |  |  |
|-------------------------------------------------------------------------------------|---------------------------------------------------------------------|----------------------------------------------------------------------------------------------------|-------------------|-------------------------------------|-------------|--|--|
|                                                                                     | Conheça e acesse os serviços                                        | do INSS                                                                                                    |                   |                                     |             |  |  |
|                                                                                     |                                                                     |                                                                                                    |                   |                                     |             |  |  |
|                                                                                     |                                                                     |                                                                                                    |                   | Entrar com gov.l                    | or cadastro |  |  |
|                                                                                     |                                                                     |                                                                                                    |                   | ene e en resente getar en ope       |             |  |  |
| <                                                                                   | Recebeu r<br>associativ<br>Se não auto<br>regularidad<br>Salba como | notificação de que teve d<br>os no seu beneficio?<br>orizou, basta solicitar a análi<br>le do desconto<br>o | escontos<br>se da |                                     | >           |  |  |
| Serviços se                                                                         | em senha                                                            | • • •                                                                                                    |                   |                                     |             |  |  |
| Novo Pedido                                                                         |                                                                     | insso Conheça as Vantagens                                                                                  |                   | X Taxas de Empréstimo<br>Consignado |             |  |  |
| 🚼 Sala Multissensorial                                                              |                                                                     | Calendário de Pagamento                                                                                     |                   | Mais Serviços                       |             |  |  |
| Precisa de                                                                          | Ajuda?                                                              |                                                                                                    |                   |                                     |             |  |  |
| Converse com a Helô<br>Ola. sou a assistente virtual do INSS<br>Iniciar Atendimento |                                                                     |                                                                                                    | Outros canais de  | Ajuda                               |             |  |  |

2. Informe seu CPF e senha

| )igite sua senha       |   |
|------------------------|---|
| PF                     |   |
| enha                   |   |
| Digite sua senha atual | 0 |
| squeci minha senha     |   |
| Cancelar Entra         |   |
|                        |   |

3. Vá em Do que você precisa?

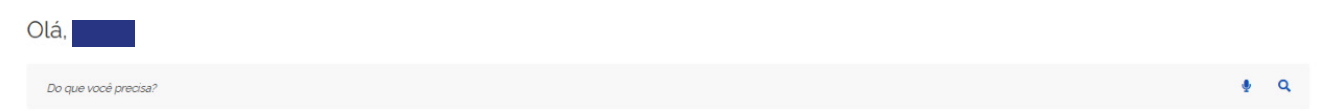

- 4. Digite: *Bloquear*
- 5. Escolha o serviço Bloquear/Desbloquear Benefício para Empréstimo Consignado

| bloquear                                                  |   | Ŷ | 0 |
|-----------------------------------------------------------|---|---|---|
| Bloquear/Desbloquear Beneficio para Empréstimo Consignado | > |   |   |

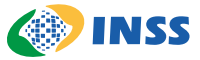

## 6. Aparecerá na tela os benefícios ativos da pessoa

| Situação do Benefí   | o ativo              |                    |        |  |   |
|----------------------|----------------------|--------------------|--------|--|---|
| Aposentadoria por    | ade                  |                    |        |  | > |
| Número do Benefíc    | (NB)                 |                    |        |  |   |
| scolha o benefício p | ra mais detalhes.    |                    |        |  |   |
| o serviço para bloc  | ear ou desbloquear e | empréstimos consig | nados. |  |   |
| loquear ou Desi      | oquear para emp      | restimo            |        |  |   |
| la muan au Daal      |                      | ná a blian a       |        |  |   |

7. Selecione o benefício e vá para etapa do reconhecimento facial

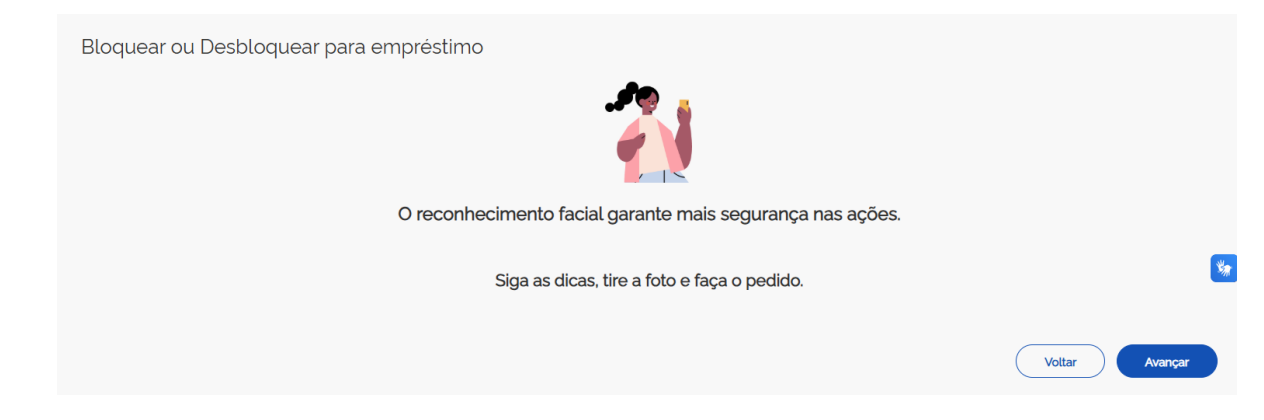

8. Para que dê tudo certo, siga as dicas que aparecem na tela

| Bloquear ou Desbl | oquear para empréstimo                                                                                            |        |         |   |
|-------------------|----------------------------------------------------------------------------------------------------|--------|---------|---|
|                   | IMPORTANTE!                                                                                                    |        |         |   |
| \$                | O ambiente deve estar iluminado e sem pessoas ou objetos ao fundo.                                                |        |         |   |
| •                 | O rosto deve ficar bem visível. Evite chapéu, óculos de sol ou qualquer coisa que cubra o rosto todo ou em parte. |        |         |   |
|                   | Segure o celular na altura do rosto. Se possível, apoie a câmera.                                                 |        |         |   |
| Θ                 | A cabeça deve ficar dentro do círculo durante todo o reconhecimento facial.                                       |        |         | * |
| 2                 | É possível usar a câmera traseira do celular com a ajuda de alguém.                                               |        |         |   |
|                   |                                                                                                    | Voltar | Avançar |   |

9. Avance conforme as orientações. Primeiro, é necessário enquadrar o rosto na moldura e, depois, aproximar do celular

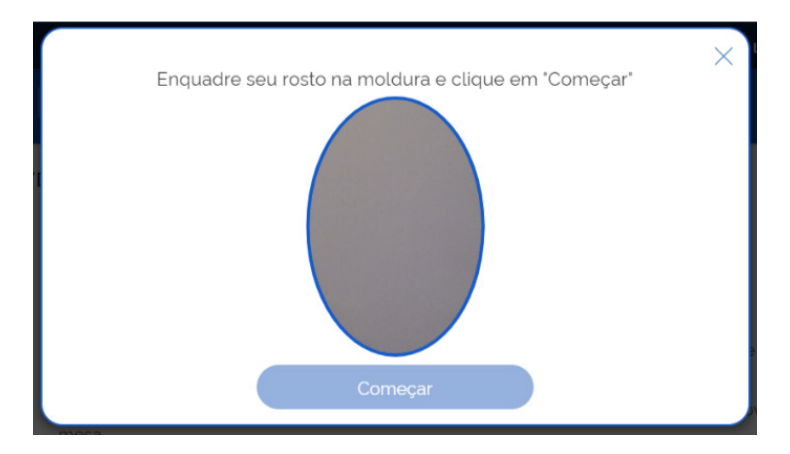

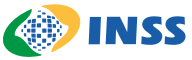

**10.** O sistema consultará a base do Governo Federal para confirmar a biometria já cadastrada

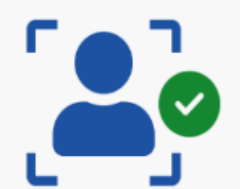

## Reconhecimento facial realizado com sucesso.

O reconhecimento facial garante mais segurança nas ações.

Avançar

**11.** Após o reconhecimento facial, informe os dados solicitados e anexe um documento oficial com foto

12. O benefício continuará bloqueado para empréstimos caso a biometria:

- Não permita comprovar a vivacidade da pessoa usuária,
- Não exista na base de dados,
- Não confira com a existente no banco de dados, ou
- Ocorra algum erro no momento do reconhecimento facial

Para consultar o andamento do pedido:

- Acesse o Meu INSS
- Informe seu CPF e senha
- Siga para Consultar Pedidos
- Escolha e detalhe o pedido para mais informações

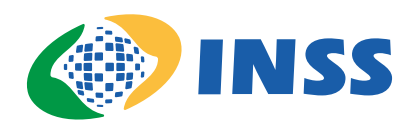